# Online Recruitment System Candidate's Interface Manual

### Steps to apply for post through the Online Recruitment system

Welcome to the online recruitment system prepared by **TechnoDG.com**. This document is aimed to provide you with a ready reference on the candidate's interface and the procedure for applying for post through the online recruitment system.

We start with the welcome screen of the online recruitment system which provides the applicant/candidates with the following options:

| West Bengal Housing Bo                                        | Online Recruitme<br>Helpline: +              | ent System<br>91-033-2265-1965 |                    |  |  |
|---------------------------------------------------------------|----------------------------------------------|--------------------------------|--------------------|--|--|
| Important Instructions / Downloads For Candidates             |                                              | Online Registration            | 📥 Candidate Manual |  |  |
| Important Informations Posts Eligibility Criteria Recruitment | Process                                      | Select Post                    |                    |  |  |
|                                                               |                                              | Select Post                    | ~                  |  |  |
|                                                               | APPLICATION FOR CONTRACTUAL REC              | Date of Birth                  |                    |  |  |
| DATES OF DIFFERENT PROCEDURES OF RECRUITMENT P                | PROCESS                                      | Date of Birth                  |                    |  |  |
| Online Schedule of Recruitment Pro                            | ocess                                        |                                |                    |  |  |
| Application Starts for ASSISTANT (GENERAL)                    | 10/03/2024 (Sunday 12:01 AM)                 | 🔦 Candidate Log In             |                    |  |  |
| Application Starts for ASSISTANT (ACCOUNTS)                   | 10/03/2024 (Sunday 12:01 AM)                 |                                |                    |  |  |
| Application Starts for ASSISTANT (ARCHITECTURAL)              | 10/03/2024 (Sunday 12:01 AM)                 | 🖂 Get Verifi                   | erification Email  |  |  |
| Application Starts for SURVEYOR                               | 10/03/2024 (Sunday 12:01 AM)                 |                                |                    |  |  |
| Application Starts for ACCOUNTS PERSONNEL                     | 10/03/2024 (Sunday 12:01 AM)                 |                                |                    |  |  |
| Application Starts for staff TECHNICAL ASSISTANT (CIVIL)      | 10/03/2024 (Sunday 12:01 AM)                 |                                |                    |  |  |
| © West Bengal Housing Board                                   | Terms & Conditions Privacy Policy Disclaimer |                                | <b>•</b>           |  |  |

### How to apply?

1) To apply please start by selecting the Post.

| Online Registration      | 🛓 Candidate Manual |
|--------------------------|--------------------|
| Select Post              |                    |
| Select Post              | ~                  |
| Select Post              |                    |
| ASSISTANT (GENERAL)      |                    |
| ASSISTANT (ACCOUNTS)     |                    |
| ASSISTANT (ARCHITECTURA  | L)                 |
| SURVEYOR                 |                    |
| ACCOUNTS PERSONNEL       |                    |
| TECHNICAL ASSISTANT (CIV | IL)                |
| TECHNICAL ASSISTANT (ELE | CTRICAL)           |

The admission opened to the Session can be selected from the welcome screen's "Select Session Post" drop down.

2) Select the Date of Birth.

| Date | of Bi            | rth |                |    |    |    |            |  |  |  |  |  |
|------|------------------|-----|----------------|----|----|----|------------|--|--|--|--|--|
| 03-  | 03-December-2002 |     |                |    |    |    |            |  |  |  |  |  |
| 0    | Dec              | ;   | <b>~   2</b> 0 | 02 | ~  | 0  |            |  |  |  |  |  |
| Su   | Мо               | Tu  | We             | Th | Fr | Sa | <i>∾ →</i> |  |  |  |  |  |
| 1    | 2                | 3   | 4              | 5  | 6  | 7  |            |  |  |  |  |  |
| 8    | 9                | 10  | 11             | 12 | 13 | 14 |            |  |  |  |  |  |
| 15   | 16               | 17  | 18             | 19 | 20 | 21 |            |  |  |  |  |  |
| 22   | 23               | 24  | 25             | 26 | 27 | 28 | Log In     |  |  |  |  |  |
| 29   | 30               | 31  |                |    |    |    |            |  |  |  |  |  |
|      |                  |     |                |    |    |    |            |  |  |  |  |  |

3) Now Click on the apply button to proceed.

### **Registration Step 1 of 3**

### 1) To begin the online registration process please provide the Applicant's Personal Details

| Ар    | plicant Details           |   |     |                                        |   |            |                                                                 |               |  |  |
|-------|---------------------------|---|-----|----------------------------------------|---|------------|-----------------------------------------------------------------|---------------|--|--|
| *     | Full Name of Applicant    | * | •   | Father's Na Provide your Email Address | * |            | 10 Digit Mobile Number                                          | *             |  |  |
| ¢     | Alt. Phone No.            |   |     | Email Address                          | * | <b>6</b> Y | our Registration confirmation email will be sent to mentioned E | Email         |  |  |
|       | 12 Digit Aadhaar No.      | * |     |                                        |   |            |                                                                 |               |  |  |
| Ad    | Address For Communication |   |     |                                        |   |            |                                                                 |               |  |  |
| Ηοι   | ise No./Street            | * | P.C | )                                      | * | Wa         | ard No.                                                         | <b>;;;;</b> ] |  |  |
| Villa | ige/Town                  | * | Blo | ock                                    |   | Dis        | strict                                                          | *             |  |  |
| P.S   |                           | * | Sta | ate                                    | * | PI         | Ν                                                               | *             |  |  |

Please type in the following details properly

- 1. Your Full Name
- 2. Father's Name
- 3. 10 Digit Mobile No
- 4. Alternate phone no. for contact
- 5. Email address (if any): Email confirmation shall be sent to this email.
- 6. Aadhaar No.
- 7. Address for communication
- 8. Permanent Address

Please Note all the fields marked with \* are compulsory

#### 2) Please provide your academic details of the previously passed examinations

| Qualification Details                                                                                                    |  |              |     |                     |  |              |     |  |  |
|----------------------------------------------------------------------------------------------------|--|--------------|-----|---------------------|--|--------------|-----|--|--|
| Required Qualification<br>Graduate in any stream from recognised university with minimum 55% marks in aggregate. Computer profeciency in MS-Word, MS-Excel, MS-Powerpoint presentation with 2 years experience in similar nature of administrative and employee matters job and any other job(s) as will be assigned from time to time. |  |              |     |                     |  |              |     |  |  |
| Secondary (10 Standard)                                                                                                    |  |              |     |                     |  |              |     |  |  |
| Board                                                                                                    |  |              | *   | Year Of Passing 🗸 🔸 |  | Total Marks  | *   |  |  |
| Obtained Marks *                                                                                                    |  | Percentage % | % * |                     |  |              |     |  |  |
| Higher Secondary (10+2 Standard)                                                                                                    |  |              |     |                     |  |              |     |  |  |
| Council                                                                                                    |  |              | *   | Year Of Passing 🗸 😽 |  | Total Marks  | *   |  |  |
| Obtained Marks *                                                                                                    |  | Percentage % | % * |                     |  |              |     |  |  |
| Graduation                                                                                                    |  |              |     |                     |  |              |     |  |  |
| Unisersity                                                                                                    |  |              | *   | Stream              |  |              | *   |  |  |
| Year Of Passing 🗸 ¥                                                                                                    |  | Total Marks  | *   | Obtained Marks      |  | Percentage % | % * |  |  |
| Computer Proficiency                                                                                                    |  |              |     |                     |  |              | *   |  |  |

### 1. Class 10th

- a) Provide the Name of Board/University
- b) Select the Year of Passing of Madhyamik (Class Xth) exam.
- c) Provide the Total Marks of your Madhyamik (Class Xth) exam.
- d) Provide the Marks Obtained by you in Madhyamik (Class Xth) exam.
- e) Percentage will be calculated.

### 2. Higher Secondary/HS (Class 10+2)

- a) Provide the Name of Board/University
- b) Select the Year of Passing of Higher Secondary/HS (Class XIIth) exam.
- c) Provide the Total Marks of your Higher Secondary/HS (Class XIIth) exam.
- d) Provide the Marks Obtained by you in Higher Secondary/HS (Class XIIth) exam.
- e) Percentage will be calculated.

### 3. Graduation

- a) Provide the Name of Board/University
- b) Provide the stream.
- c) Select the Year of Passing of Graduation Exam.
- d) Provide the Total Marks of your Graduation Exam.
- e) Provide the Marks Obtained by you in Graduation Exam.
- f) Percentage will be system generated.

#### 3) Please Provide the Job Experience details (if any)

| Job Experience |               |             |       |               |         |                     |                     |
|----------------|---------------|-------------|-------|---------------|---------|---------------------|---------------------|
| Institution    | <u>terret</u> | Designation | Tan P | Nature of Job |         | Date of Joining (DD | Date of Leaving (DI |
| Institution    |               | Designation |       | Nature of Job |         | Date of Joining (DD | Date of Leaving (DI |
| Institution    |               | Designation |       | Nature of Job | <b></b> | Date of Joining (DD | Date of Leaving (DI |
| Institution    |               | Designation |       | Nature of Job |         | Date of Joining (DD | Date of Leaving (DI |

#### OTHER DETAILS

- a) Provide the name of your organisation where you work or previously worked.
- b) Provide your rank or designation.
- C) Provide your nature of job or responsibilities.
- d) Provide your date of joining.
- e) Provide your date of leaving.

#### 4) Applicant Other Details

| OTHER DETAILS                                                                                                    |          |               |     |     |                               |  |   |  |  |
|----------------------------------------------------------------------------------------------------|----------|---------------|-----|-----|-------------------------------|--|---|--|--|
| Click to Select Date of Birth                                                                                                    | <b>*</b> | Select Gender | ~ 1 | •   | Marital Status Marital Status |  | * |  |  |
| Religion Religion                                                                                                    | *        | Indian        | × 4 | k - | Co-Curricular Activities      |  |   |  |  |
| Any Other Relevant Information                                                                                                    |          |               |     |     |                               |  |   |  |  |
| DECLARATION      Interplay declare that have carefully read and fully understood all the terms and conditions meniored in the Advertisement and the Quidelines and I consider the decision of the Selection Committee to be first. I also declare that all the information provided above is correct to the best of my knowledge, and if it is revealed that any of the information provided above is correct to the mess of the postance all the provided above is correct to the mess of the postance all the provided above is correct to the post of my knowledge, and if it is revealed that any of the information provided above is correct to the post of a postance all or application and/or withdraw all or any of the posts advertised without showing any reason at any given moment and the mere fulfiline of eligibility does not guarantee my candidature.  In provided above is correct to the exercised/or/correcting interview in parts of the interview of the posts advertised without showing any reason at any of the posts advertised without showing any reason at any electron of the correction of the interview of the interview of the posts advertised without showing any reason at any electron of the interview of the interview of the posts advertised without showing any reason at any electron of the interview of the interview of the posts on of allure to produce of inflat to produce of undia means above is correct to the optication of undia means advertised without showing any reason at any electron of the interview of the interview of the posts on of allure to produce of inflat to produce of undia means advectorements of the interview of the interview (which include, that are not limited to, carrying and ecopying from cheat issues, represented a correction of mode, carrying and/or copying from cheat issues, represented a correction of mode, carrying and/or copying from cheat issues, represented a correction of mode, carrying and/or copying from cheat issues, represented advectorement of the post of the automation by reserves the lega |          |               |     |     |                               |  |   |  |  |
| NB :<br>1. You agreelopt-in to received Email/SMS notifications from this system.                                                                                                    |          |               |     |     |                               |  |   |  |  |
|                                                                                                    |          |               |     |     |                               |  |   |  |  |
| SUBMIT Reset                                                                                                    |          |               |     |     |                               |  |   |  |  |

Please provide some other details like

- a) Date of Birth: The same shall be used as the password in the Candidate's Log in screen
- b) Select your Gender
- c) Select your Marital status
- d) Select your Religion
- e) Select your Nationality
- f) Provide your Co-Curricular Activities details.
- g) Any Other Relevant Information (if available), then provide details

- h) Complete the other sections of the application appropriately.
- 4) Undertaking & Certification

Please tick the above checkboxes to certify and undertake your application's details and accord.

5) Submit the form to complete Registration Step 1

On clicking the "Submit" button the form shall be checked for the details provided and you shall be prompted for the missing or improper compulsory field data for review and submission. If all the details are completed properly then the registration will proceed to Step 2.

**IMPORTANT NOTE:** All further correspondences including admit card will be sent to this email id.

### **Registration Step 2 of 3**

The second step of registration provides the applicant with the important information regarding the registration and also provides the options to upload the necessary scanned copies of the academic certificates and mark sheets of the applicant.

| Registration No : | ****         |
|-------------------|--------------|
| Candidate Name :  | ****** ***** |
| Date Of Birth :   | *_*****      |

#### 1) Registration Confirmation Details

A) Registration No.: This is a unique number which shall be generated once the Step 1 of registration is successfully completed. The same shall be required at the time of Candidate's Log in.

B) Candidate's Name

Candidate's Date of Birth: The same shall be used at the time of Candidate's Log in to link and verify the registration for successful log in.

2) Enter the Email and Mobile Verification Code:

| Regis    | tered Email:                           |         | Email Verification Code: |                           |   |               |  |  |
|----------|----------------------------------------|---------|--------------------------|---------------------------|---|---------------|--|--|
|          | A Valid Email                          | *       | 🖺 Update Email           | Email Verification Code   | * | Verify Email  |  |  |
| Click on | UPDATE EMAIL to get a new verification | on code |                          |                           |   |               |  |  |
|          |                                        |         |                          |                           |   |               |  |  |
| Regis    | tered Mobile:                          |         |                          | Mobile Verification Code: |   |               |  |  |
|          | Registered Mobile                      | *       | 🖺 Update Mobile          | Mobile OTP                | * | Verify Mobile |  |  |

#### 3) Upload Photo [Maximum Image Size 200KB/Each Image]

| Passport Size Colour Photo                            |   | Applicant Signature                            |   | Applicant's Age Proof                            |   |
|-------------------------------------------------------|---|------------------------------------------------|---|--------------------------------------------------|---|
| Choose File No file chosen *                          |   | Choose File No file chosen *                   |   | Choose File No file chosen                       | * |
| Passport Size Colour Photo<br>(File Size 200 KB Max.) |   | Applicant Signature<br>(File Size 200 KB Max.) |   | Applicant's Age Proof<br>(File Size 200 KB Max.) |   |
| Applicant's Aadhar Card                               |   | Class 10 Marksheet                             |   | Class 10+2 Marksheet                             |   |
| Choose File No file chosen                            | * | Choose File No file chosen                     | * | Choose File No file chosen                       | * |
| Applicant's Aadhar Card<br>(File Size 200 KB Max.)    |   | Class 10 Marksheet<br>(File Size 200 KB Mark.) |   | Ciass 10+2 Marksheet<br>(File Size 200 KB Max.)  |   |
| Graduation Final Marksheet                            |   |                                                |   |                                                  |   |
| Choose File No file chosen                            | * |                                                |   |                                                  |   |
| Graduation Final Marksheet<br>(File Size 200 KB Max.) |   |                                                |   |                                                  |   |
|                                                       |   | Cubmit Desumente                               |   |                                                  |   |

- 1. You have to upload Applicant Photo, Applicant Signature, Applicant Age proof, Applicant All Marks Sheets & Certificates as mandatory
- 2. Only .jpg, .jpeg, .gif and .png type image is allowed
- 3. To upload your photo please ensure that you have the soft copy of the photo already stored on your PC. Click on the "Choose File" button to explore your PC.
- 4. Please navigate to the appropriate location and select the appropriate image of your passport sized photo and click Open. You may also double click on the image to select and open at once.
- 5. Upload Documents: Please follow the similar process as explained above to select the scanned copies of the required documents as mentioned for uploading.
- 6. Uploading: Once all the necessary images are selected please click on the Submit button to upload them all.
- On successful upload the registration step 2 will be completed and the success message with all the provided details shall be displayed. The option to print the application form shall be displayed now.

### **Registration Step 3 of 3**

#### 1. Finalization & Submission

| Finalize & Submit Now 🚀                                                      |                                                                                           |                                                             |                                                   |                 |  |  |  |  |
|------------------------------------------------------------------------------|-------------------------------------------------------------------------------------------|-------------------------------------------------------------|---------------------------------------------------|-----------------|--|--|--|--|
| Edit your form 🖉                                                             | WEST BENGAL HOUSING BOARD<br>A STATUTORY ORGANISATION ESTABLISHED UNDER ACT.XXXII OF 1972 |                                                             |                                                   |                 |  |  |  |  |
| For final submission of your application form                                | (ONLINE RECRUITMENT PORTAL)                                                               |                                                             |                                                   |                 |  |  |  |  |
| you must click on "Finalize and Submit" after                                | Online Application For The Post of : AS                                                   | SISTANT (GENERAL)                                           |                                                   | WBHB24ASSTGEN35 |  |  |  |  |
| checking the application form.                                               | Advertisement No. :                                                                       | Advertisement No. :                                         |                                                   |                 |  |  |  |  |
|                                                                              |                                                                                           | THIS FORM IS                                                | NOT SUBMITTED                                     |                 |  |  |  |  |
| IMPORTANT NOTES :                                                            |                                                                                           | For final submission of your application form you must clic | k on "Finalize and Submit" after checking the app | plication form. |  |  |  |  |
| Email verification is mandatory.                                             | Application Date :                                                                        | 8/03/24                                                     |                                                   |                 |  |  |  |  |
| Please verify your email address if not already verified.                    | Applied To :                                                                              | ASSISTANT (GENERAL)                                         |                                                   |                 |  |  |  |  |
| <ul> <li>An email has been sent to you to verify your email.</li> </ul>      | Candidate Name :                                                                          | DIP ROY                                                     |                                                   | and a set       |  |  |  |  |
| <ul> <li>A link to download your Admit Card will be sent to the</li> </ul>   | Father's Name :                                                                           | Father's Name : FF NAME                                     |                                                   |                 |  |  |  |  |
| verified email address only.                                                 | Email :                                                                                   | dipankar@technodg.co.in                                     |                                                   |                 |  |  |  |  |
| <ul> <li>Email Verification is mandatory before final submission</li> </ul>  | Mobile :                                                                                  | 9547388080                                                  |                                                   |                 |  |  |  |  |
| of application form.                                                         | Alternate Phone :                                                                         | 9547388080                                                  |                                                   | la sa           |  |  |  |  |
| <ul> <li>Admit card will not be generated if the email address is</li> </ul> | Aadhaar No. :                                                                             | 121212121200                                                |                                                   | at the are      |  |  |  |  |
| not verified.                                                                | Address for Communication :                                                               |                                                             | Permanent Address :                               |                 |  |  |  |  |
| <ul> <li>Login and follow this page for admit card.</li> </ul>               | <ul> <li>House No./Street : BAGDOGRA</li> </ul>                                           |                                                             | House No/Street : BAGDOGRA                        |                 |  |  |  |  |
| Two printed copies of admit card to be presented while                       | P.O. : BAGDOGRA     Ward No. : 12                                                         |                                                             | P.O. : BAGDOGRA     Ward No. : 12                 |                 |  |  |  |  |

click on "Edit Your Form" further to rectify the necessary details.

If the applicant is satisfied that all the details provided are proper and appropriate, they may click on "Finalize & Submit Now" to confirm the submission of the application.

Once the applicant's form is "Finalized and Submitted" the application will be no longer be editable.

You may take a print out of the form for your reference. Also, you may prefer to Log out and log in again as a Candidate to review and finalize the details.

Do not forget to verify the email address using the verification code provided. In case the code has expired then a new code may be generated from the portal's home page using the following button.

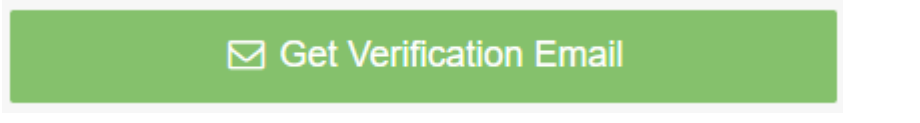

The Competent Authority reserves the right to cancel any application/candidature at its discretion and no correspondence in this regard will be entertained from the applicant.

Wrong declaration /submission of false information or any other action contrary to law shall lead to cancellation of the candidature at any stage.